## Инструкция по настройке роутеров Keenetic Lite/Viva.

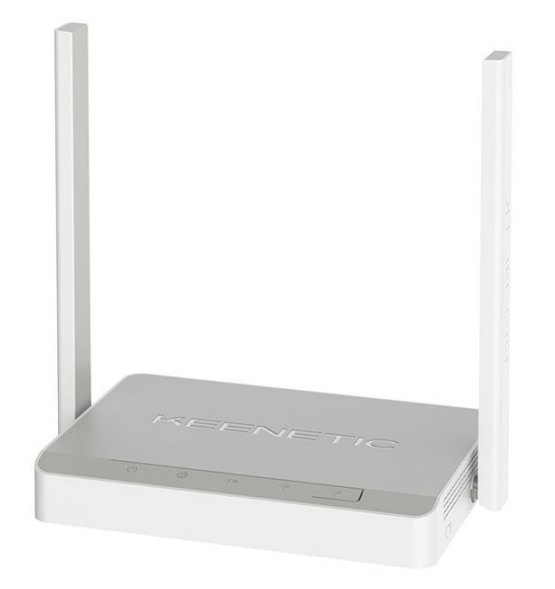

Keenetic Lite

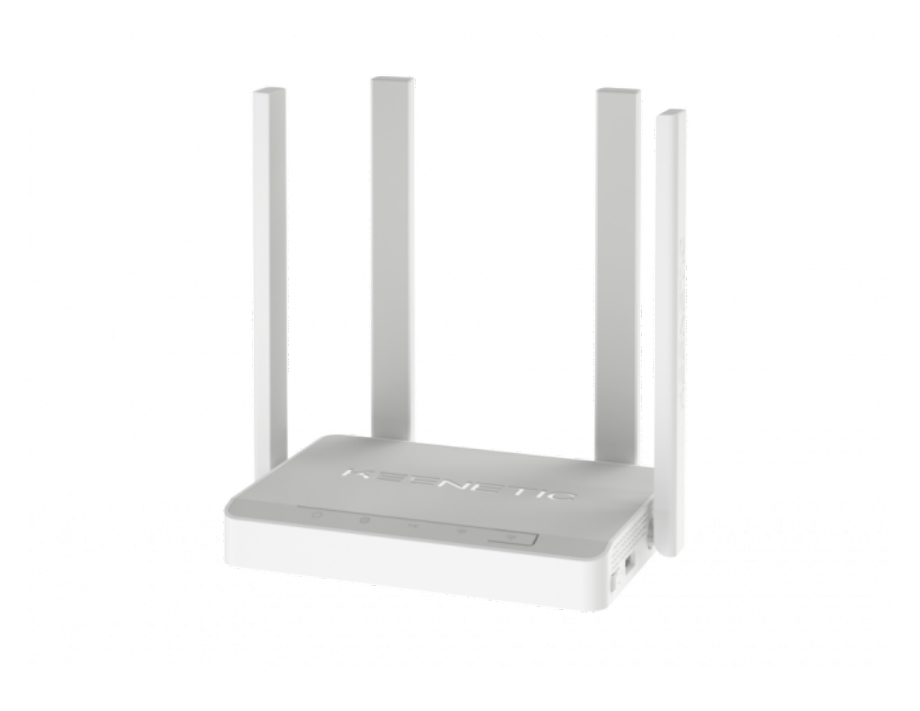

Keenetic Viva

1) Заходим в веб-интерфейс роутера – в браузере в адресную строку вводим ір адрес роутера (по умолчанию 192.168.1.1).

Имя пользователя и пароль доступа указаны на наклейке в нижней части корпуса (по умолчанию — имя пользователя admin, пароль admin).

2) Запустится «Мастер быстрой настройки». Выбираем язык, нажимаем кнопку «Начать настройку»

| Добро пожаловать в ваш Keenetic |
|---------------------------------|
|                                 |
| Пожалуйста, выберите язык       |
|                                 |

3) Для настройки через «Мастер быстрой настройки» в следующем окне выбираем первый пункт - «Настроить доступ через прямое Ethernet соединение, нажимаем «далее». Если хотим настроить роутер не через «Мастер быстрой настройки», а вручную — нажимаем «Выйти из мастера». Настройка вручную будет описана во второй части инструкции.

#### KEENETIC LITE

## Выберите вариант настройки

Этот Мастер предлагает следующие варианты, выберите один из них:

() Настроить доступ в Интернет через модем, оптический терминал или прямое Ethernet-подключение

О Переключить устройство в режим ретранслятора Wi-Fi

О Восстановить ранее сохраненные настройки из файла

НАЗАД

ВЫЙТИ ИЗ МАСТЕРА

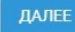

### 1. «Мастер быстрой настройки»

1) Устанавливаем пароль администратора для последующего доступа к веб-интерфейсу роутера, нажимаем «Далее».

| KEENETIC LITE                                                                                                    |                                                              |                                                     |                                 |  |  |
|----------------------------------------------------------------------------------------------------|--------------------------------------------------------------|-----------------------------------------------------|---------------------------------|--|--|
| Создайте пароль администратора<br>По умолчанию, ваш новый Keenetic не имеет пароля на доступ к управлению<br>(веб-конфигуратору). Чтобы защитить интернет-центр от несанкционированного<br>доступа, пожалуйста, назначьте безопасный и удобный для запоминания пароль<br>администратора. |                                                              |                                                     |                                 |  |  |
|                                                                                                    | Пароль                                                       | Ø                                                   |                                 |  |  |
| Используйте имя пол<br>доступа к интернет-ц<br>чувствительны к реги                                                                                                    | њзователя <u>admin</u> и па<br>ентру в следующий р<br>истру. | ароль администратора, со<br>аз. Имена пользователей | эзданный вами для<br>і и пароли |  |  |
| НАЗАД                                                                                                    |                                                              |                                                     | ДАЛЕЕ                           |  |  |

2) В следующем окне нажимаем кнопку «У меня нет модема».

KEENETIC LITE

## Отключите модем от электричества

Если подключение к Интернету работает через телефонный / оптоволоконный / кабельный или спутниковый модем, отключите его от источника питания. Если в модеме есть аккумулятор для резервного питания, извлеките его. Если к модему подключено другое беспроводное оборудование, также отсоедините его.

| Сли у вас нет модема, а подключение к Интернету с  | рсуществляется напрямую через |
|----------------------------------------------------|-------------------------------|
| кабель Ethernet, и/или требуется выполнить настрой | ку VLAN, выберите "У меня нет |
| модема".<br>НАЗАД                                  | У МЕНЯ НЕТ МОДЕМА ДАЛЕЕ       |

3) Тип ТВ приставки — выбираем рекомендованный по умолчанию.

 КЕЕКЕТІС LITE

 Выберите оту опцию, если вы используете телевизор класса Smart TV, медиаплеер на базе Android TV или Apple TV, доступные в магазинах, чтобы смотреть фильмы и телевидение онлайн, либо планируете подключить такие устройства в будицем.

 Предоставленная провайдером приставка IPTV
 Выберите эту опцию, если выша телевизонная приставка предоставлена интернет-провайдером. Для подключения TB-приставок такого типа необходимо следовать инструкциям вашего провайдера.

НАЗАД

ДАЛЕЕ

4) Проверяем что приходящий к вам из подъезда, медиаконвертера либо PON-приставки кабель подключен к WAN-порту роутера. Если нет — подключаем.

KEENETIC LITE

# Подключите Ethernet-кабель провайдера

Если подключение к Интернету осуществляется через Ethernet-кабель, например от настенной розетки, подключите кабель к синему порту **0** на вашем Keenetic. Уточните у интернет-провайдера, что ваша линия подключена и услуга доступна.

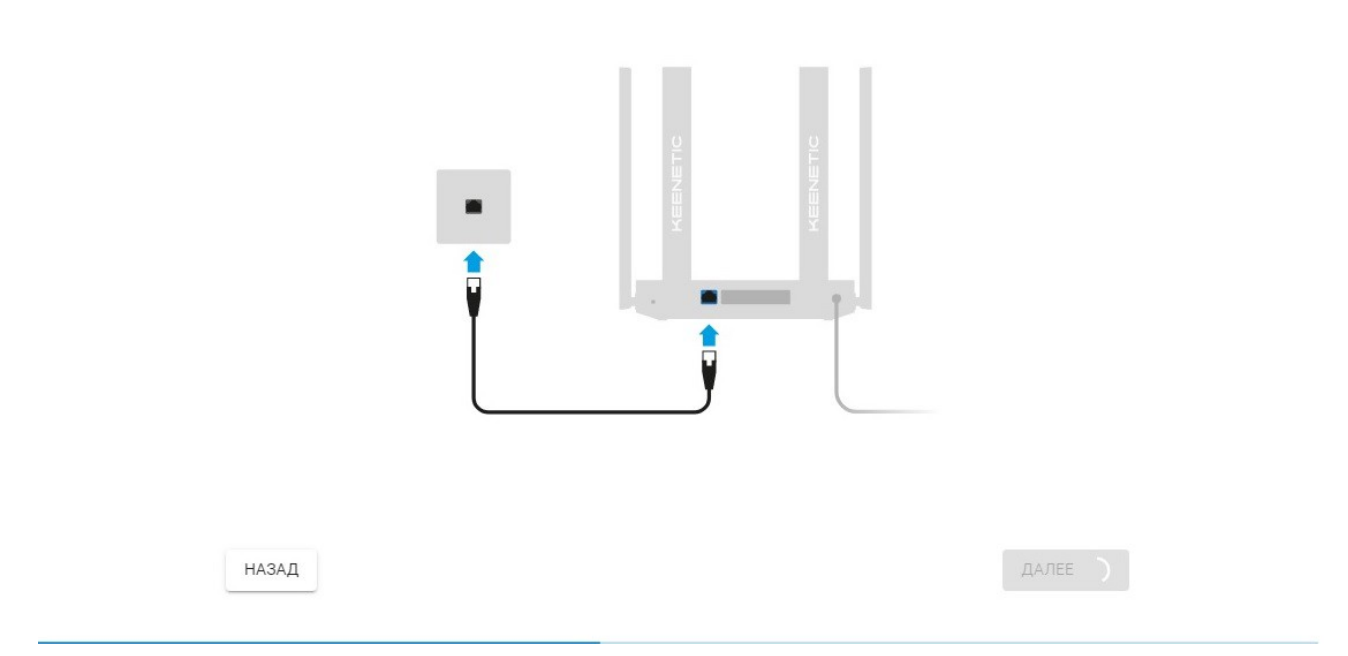

#### 5) Тип подключения — выбираем РРРоЕ.

#### KEENETIC LITE

## Выберите тип подключения к Интернету

Автоматическая настройка IP-протокола (DHCP)

Выберите эту опцию, если ваш интернет-провайдер не предоставил никакой информации. Большинство Ethernet-подключений и кабельных модемов предполагают использование соединения этого типа.

Подключение с авторизацией РРРоЕ (Имя пользователя/Пароль) Выберите этот вариант, если для подключения к интернету требуются только имя пользователя и пароль. Большинство DSLмодемов используют такой тип соединения.

Подключение с авторизацией L2TP либо PPTP (Имя пользователя/Пароль/Адрес сервера)

Выберите эту опцию, если для выхода в интернет требуется указать имя пользователя, пароль и адрес сервера. Многие провайдеры подключающие по кабелю Ethernet используют такой вариант соединения.

Статические параметры IP-протокола (ввод вручную)

Выберите этот вариант, если ваш интернет-провайдер предоставил статические параметры настройки – IP-адрес, маску подсети, шлюз, DNS-адрес. Эти данные должны быть введены вручную.

НАЗАД

ДАЛЕЕ

6) Вводим имя пользователя и пароль из карточки абонента, выданной вам при подключении. В карточке они указаны в таблице «Учетные данные PPPoE».

| Укажите в                                                               | аши учетные данные                                                                                                    |  |  |  |  |  |
|-------------------------------------------------------------------------|----------------------------------------------------------------------------------------------------|--|--|--|--|--|
| Для настройки интерне<br>пользователя и пароль<br>вас нет этой информац | Для настройки интернет-соединения РРРоЕ вам необходимо знать имя<br>пользователя и пароль, предоставленные вашим интернет-провайдером. Если у<br>вас нет этой информации, пожалуйста, свяжитесь с вашим провайдером. |  |  |  |  |  |
|                                                                         | Имя пользователя                                                                                                    |  |  |  |  |  |

Пароль

НАЗАД

ДАЛЕЕ

7) Выбираем как устанавливать обновления прошивки — вручную либо автоматически. Если хотите получать обновления автоматически — настраиваем график проверки обновлений. Можно выбрать дни недели и определенный временной интервал.

| Поддерживайте вашу сеть в<br>актуальном состоянии                                                                                                    |
|----------------------------------------------------------------------------------------------------|
| Рекомендуем включить автоматическое обновление операционной системы<br>KeeneticOS по удобному для вас расписанию. Это обеспечит максимальную<br>производительность и безопасность вашей сети. Процесс установки обновления<br>занимает меньше минуты, после чего на время перезагрузки будет<br>кратковременно прерван доступ в Интернет. Для безотказной установки<br>обновлений предусмотрено хранение двух копий операционной системы. |
| Ваш Keenetic Lite работает под управлением актуального выпуска KeeneticOS<br>версии 3.6.10. сборка от 2021-07-20.                                                                                                    |
| ОБНОВЛЯТЬ ВРУЧНУЮ ОБНОВЛЯТЬ АВТОМАТИЧЕСКИ                                                                                                    |
|                                                                                                    |
|                                                                                                    |
| Выберите, когда устанавливать<br>обновления                                                                                                    |

Пожалуйста, настройте расписание для автоматического обновления операционной системы. В указанном интервале Keenetic проверит наличие и загрузит новейший выпуск ОС, а затем сразу же перезагрузится, чтобы применить обновление. На время перезагрузки будет кратковременно прерван доступ в Интернет. Контроллер Wi-Fi-системы будет синхронизировать обновления на подключенных к нему ретрансляторах.

Выберите дни недели

НАЗАД

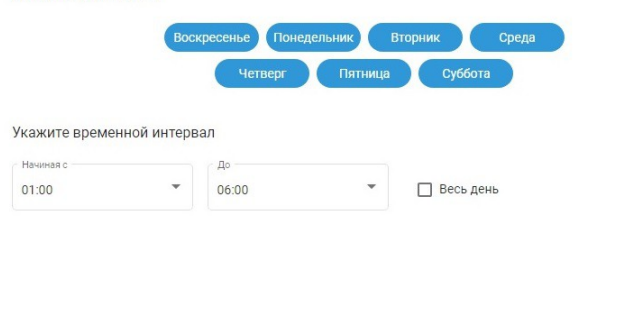

|  |  | ľ |
|--|--|---|
|  |  | ſ |
|  |  |   |

Придумываем и вводим имя и пароль для Wi-Fi сети, либо оставляем их по умолчанию (можно использовать только латинские буквы и цифры, пароль должен быть не короче 8 знаков).

На Keenetic Viva дополнительно проделываем то же самое для сети 5 Ггц (имена сетей 2,4 и 5 Ггц не должны совпадать).

Далее роутер подключится к интернету и проверит наличие обновлений. Если они есть — произойдет загрузка и установка, после нее он перезагрузится. Настройка закончена.

#### KEENETIC LITE

## Настройки беспроводной сети Wi-Fi

Каждое устройство Keenetic имеет уникальное имя беспроводной сети и пароль с высоким уровнем безопасности для подключения к ней, установленные на заводе-изготовителе. Эта информация напечатана на этикетке вашего устройства Keenetic. Вы можете сохранить или изменить эти настройки.

Если вы заменяете использовавшийся ранее маршрутизатор, возможно установить и продолжать использовать имя сети и пароль с прежнего оборудования. Таким образом, вам не придется заново настраивать устройства, которые уже были подключены к вашей беспроводной сети.

| Имя сети (SSID) — |  |  |
|-------------------|--|--|
| Keenetic-2489     |  |  |
| Пароль            |  |  |
| JyovZSFv          |  |  |

НАЗАД

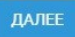

#### 2. Настройка вручную.

1) После того, как вы выбрали выход из «Мастера быстрой настройки» - вас перенаправит в веб-интерфейс роутера.

Для начала выбираем пункт «Интернет» в левом верхнем углу экрана.

| KEE |                                                                                        |                        | Поиск настроек Q                         |  |
|-----|----------------------------------------------------------------------------------------|------------------------|------------------------------------------|--|
| •   | Интернет                                                                               |                        | Домашняя сеть                            |  |
| ŵ   | Ethernet-подключение<br>Сеть Ethernet                                                  | Без доступа в Интернет | Кеепеtic-2489<br>2.4 ГГц Канал 9         |  |
| 0   | Прием: 122 бит/с         Передача: 4,35 кбит/с           100 кбит/с         100 кбит/с |                        | Устройства в сети                        |  |
| ٠   |                                                                                        |                        | 1 Проводные 0 Wi-Fi                      |  |
|     | 17.27 17.30 17.27<br>Подробнее о соединении                                            | 17:30                  | Гостевая сеть<br>Guest Информация о сети |  |
|     | Приложения                                                                             |                        | 2,4 ГПЦ Канал 9<br>Устройства в сети     |  |
|     | Приложения не установлены                                                              |                        | О Проводные О WI-FI                      |  |
|     | Осистеме                                                                               |                        |                                          |  |
|     | Модель Lite (KN-1311)                                                                  |                        |                                          |  |
|     | Сервисный код 990-775-891-854-865<br>Версия ОС 3.6.10                                  |                        |                                          |  |
| =   | Автообновление Включено<br>Время работы 00:02:35                                       |                        | FDX FDX<br>100 M 100 M                   |  |
|     |                                                                                        |                        |                                          |  |

В открывшемся меню пролистываем окно до пункта «Аутентификация у провайдера». Выбираем тип(протокол) РРРоЕ.

Далее вводим имя пользователя и пароль из карточки абонента (таблица «Учетные данные PPPoE».

Остальные настройки оставляем по умолчанию. Сохраняем настройки (кнопка «Сохранить» в левом нижнем углу экрана).

| KE       | ENETIC LITE                                                                                 | Поиск настроек | Q |
|----------|---------------------------------------------------------------------------------------------|----------------|---|
|          | Проводные подключения 💿                                                                     |                |   |
| <b>(</b> | УLAN для интернета, IP-телефонии и IP-телевидения                                           |                |   |
| ন<br>হ   | Параметры IP и DNS Получен адрес 10.0.72.197                                                |                |   |
| ø        | Настройка IP Автоматическая (DHCP) v<br>МАС-адрес По умолчанию v                            |                |   |
|          | Показать дополнительние настройки IP                                                        |                |   |
|          | Аутентификация у провайдера (РРРОЕ / РРТР / L2ТР)                                           |                |   |
|          | Тип (протокоп) РРРОС<br>Имя пользователя ////////////////////////////////////               |                |   |
|          | Пароль Пароль 🗞                                                                             |                |   |
|          | Показать дополнительные настроики РРРоЕ                                                     |                |   |
|          | Проверка подлинности по стандарту 802.1x<br>Метод проверки<br>подлинности Не использовать v |                |   |
|          | Проверка доступности Интернета (Ping Check) ③                                               |                |   |
| =        | Сохрынить Отменить                                                                          |                |   |

2) Выбираем пункт Wi-Fi в меню быстрого доступа в левой части экрана. Далее пункт «Домашняя сеть».

Выбираем и вводим имя Wi-Fi сети и пароль. Можно использовать только латинские буквы, цифры или знаки. Пароль должен быть не короче 8 символов.

На Keenetic Viva дополнительно то же самое делаем для 5 Ггц сети.

Сохраняем настройки по кнопке «Сохранить» в левом нижнем углу экрана.

Настройка завершена.

|                                                            | KEENETIC LITE |                            |  |  |  |  |  |
|------------------------------------------------------------|---------------|----------------------------|--|--|--|--|--|
| статус                                                     |               | юдключения ⊙               |  |  |  |  |  |
| <b>()</b> интернет                                         |               | u v IP-renewgewa           |  |  |  |  |  |
| МОИ СЕТИ И WI-FI                                           |               |                            |  |  |  |  |  |
| Список устройств                                           |               | олучин адрес 10.072.197    |  |  |  |  |  |
| Домашняя сеть                                              |               | vamveoxa (DHCP) 🗸          |  |  |  |  |  |
| Wi-Fi-система                                              |               |                            |  |  |  |  |  |
|                                                            |               |                            |  |  |  |  |  |
| 🧭 СЕТЕВЫЕ ПРАВИЛА                                          |               | GAGUP                      |  |  |  |  |  |
| <b>Ф</b> УПРАВЛЕНИЕ                                        |               | gepa (PPPoE / PPTP / L2TP) |  |  |  |  |  |
|                                                            |               | e v                        |  |  |  |  |  |
|                                                            |               | пользователя               |  |  |  |  |  |
|                                                            |               |                            |  |  |  |  |  |
|                                                            |               | Gilar PPDE                 |  |  |  |  |  |
|                                                            |               |                            |  |  |  |  |  |
|                                                            |               | р стандарту 802.1х         |  |  |  |  |  |
|                                                            |               | nonucears v                |  |  |  |  |  |
| <b>Е</b> выйти                                             |               |                            |  |  |  |  |  |
| Центр поддержки Русский                                    |               | тернета (Ping Check)       |  |  |  |  |  |
| РАЗВЕРНУТЬ МЕНЮ 192.168.1.1/controlPanel/segments/Домашняя | а сеть        | Отменить                   |  |  |  |  |  |

| KE |                                                       | TE                                                      |           |                                                               | Поиск настроек | ٩ |
|----|-------------------------------------------------------|---------------------------------------------------------|-----------|---------------------------------------------------------------|----------------|---|
| •  | Мои сети<br>Разбиение сети на сегмен<br>Домашняя сеть | и Wi-Fi ⑦<br>нты позволяет повысить ее<br>Гостевая сеть | безопасни | ость и оптимизировать ее производительность.                  |                |   |
| 0  | Имя сегмента                                          | Домашняя сеть                                           |           |                                                               |                |   |
| ٠  | Беспроводная сеть                                     | Wi-Fi 2,4 ГГц                                           |           |                                                               |                |   |
|    | Включена                                              |                                                         |           |                                                               |                |   |
|    | Имя сети (SSID)                                       | Keenetic-2488                                           |           |                                                               |                |   |
|    | Защита сети                                           | WPA2-PSK                                                | ~         |                                                               |                |   |
|    | Пароль                                                |                                                         | 8         |                                                               |                |   |
|    | Расписание работы                                     | Работает постоянно                                      | ~         |                                                               |                |   |
|    | Дополнительные настро                                 | йки                                                     |           |                                                               |                |   |
|    | Бесшовный роумин                                      | г для беспроводных у                                    | стройст   | в (?)                                                         |                |   |
|    | Позволяет мобильным ус                                | стройствам выполнять быст                               | рый пере  | ход от одной точки доступа к другой в рамках одного сегмента. |                |   |
|    | Роуминг 802.11r (FT)                                  | Использовать только для                                 | беспрово  | одной сети 2,4 Г 🗸 🤇                                          |                |   |
|    | ID мобильного<br>домена                               | 2t                                                      |           |                                                               |                |   |
| =  | Сохранить                                             | Отменить                                                |           |                                                               |                |   |